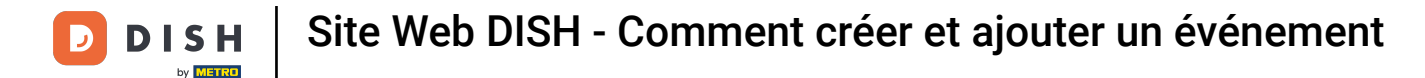

Une fois connecté à votre compte sur le site Web DISH, cliquez sur Conception et contenu .

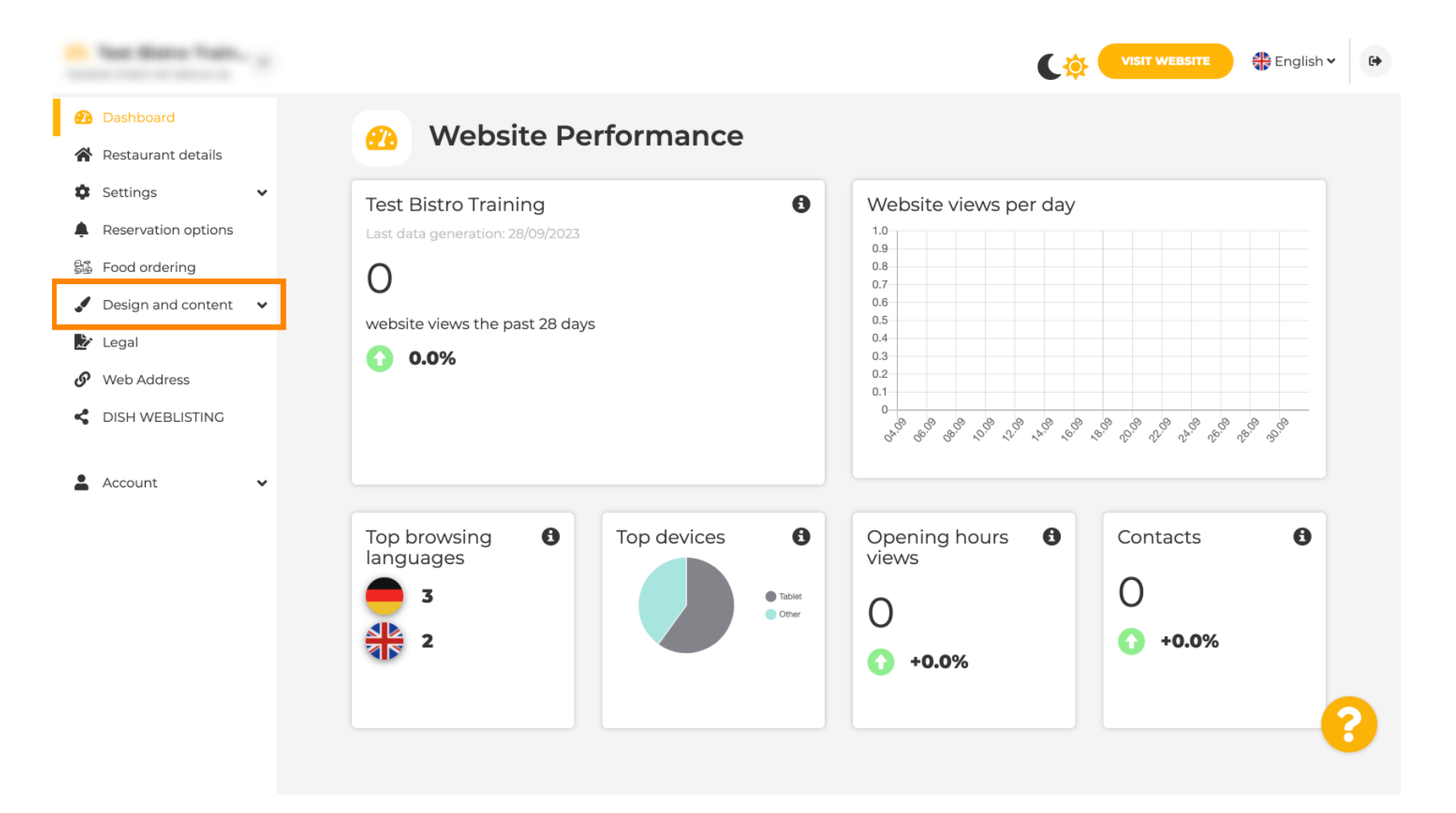

Cliquez sur Contenu .

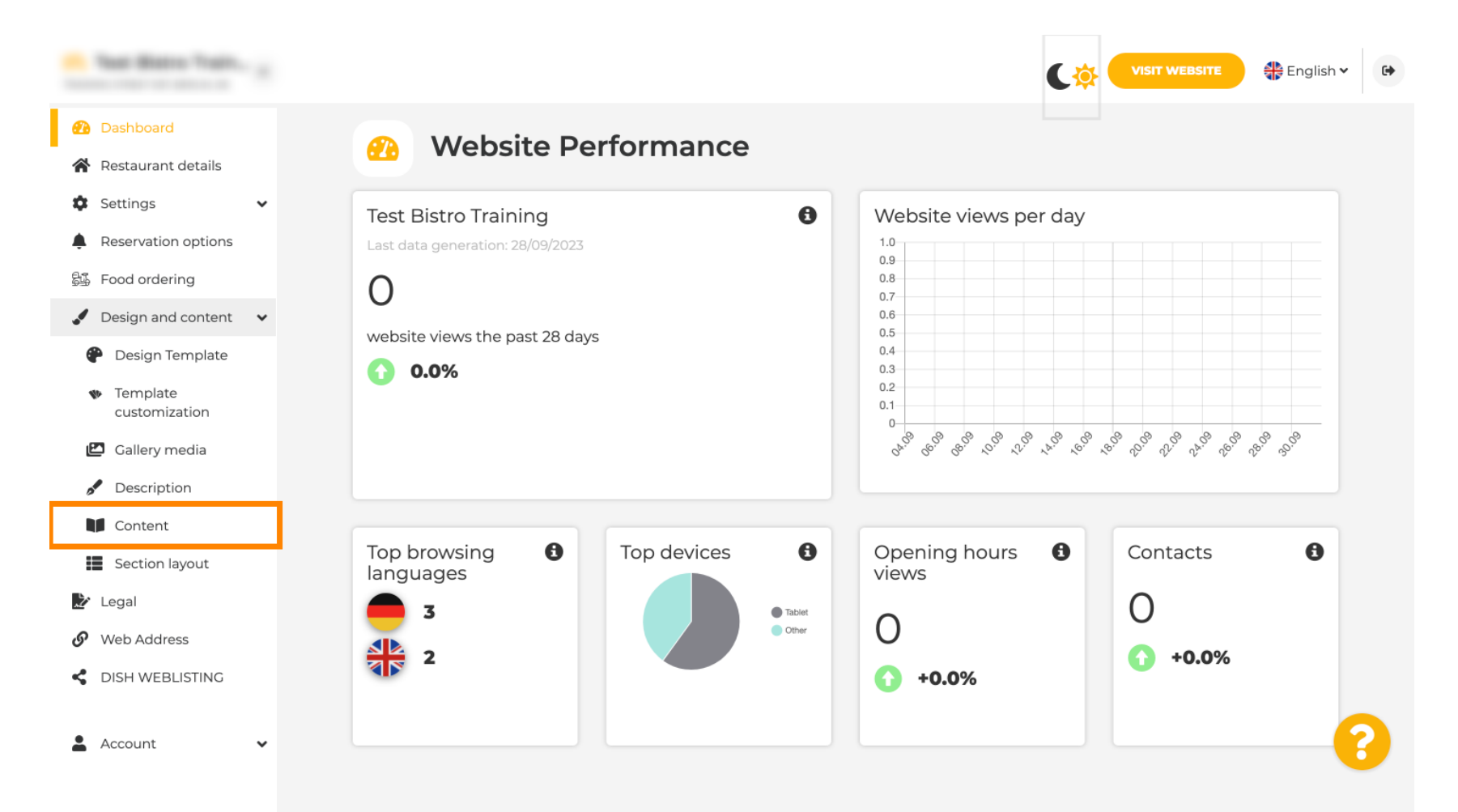

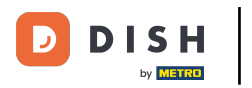

### Défiler vers le bas et click on Events.

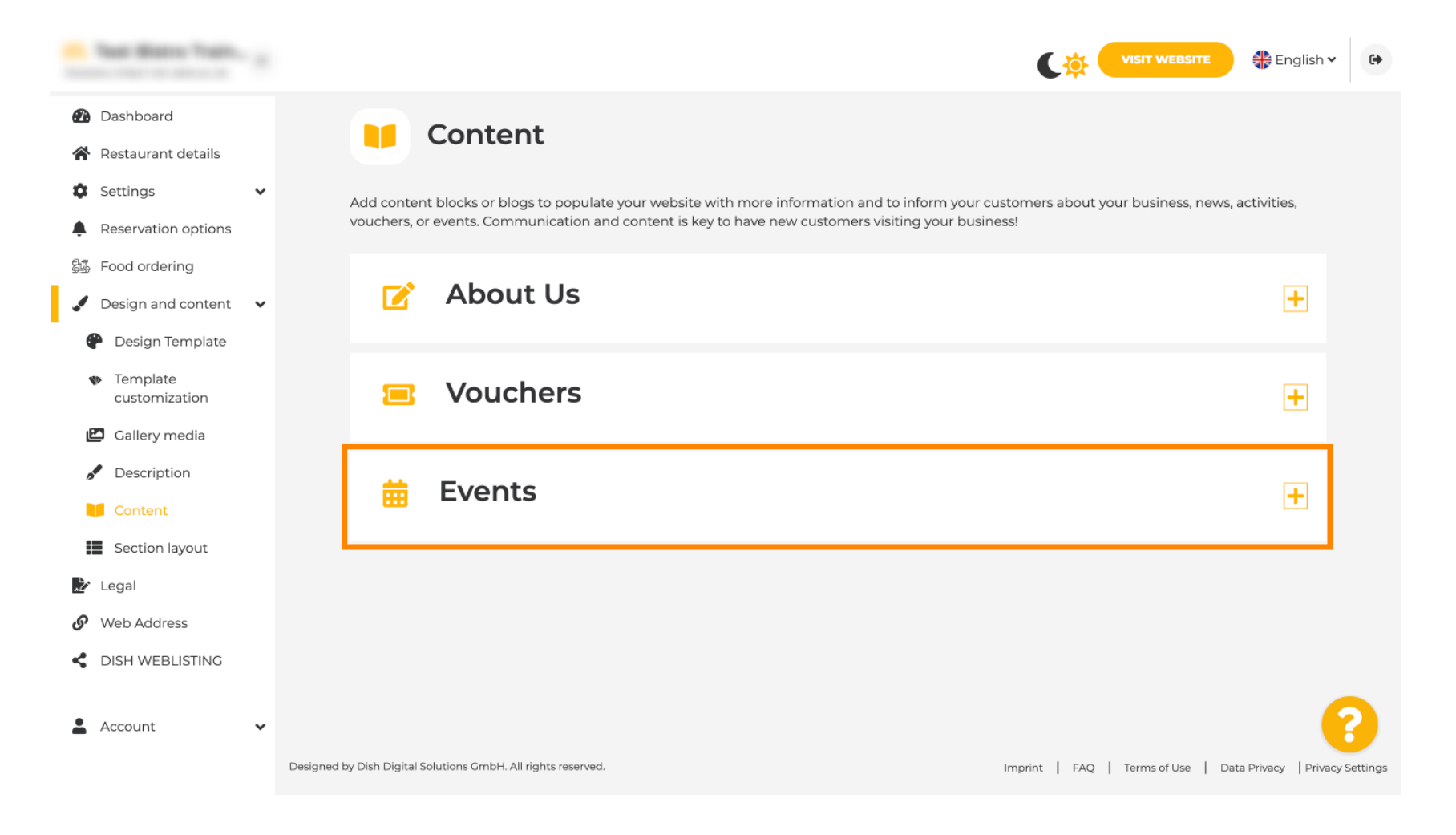

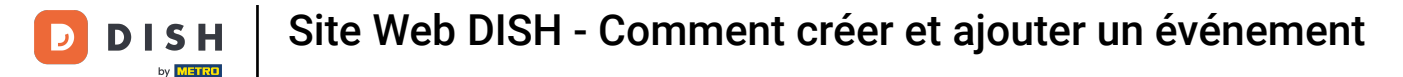

Pour créer ou ajouter un nouvel événement, cliquez sur le bouton AJOUTER UN BLOC D'ÉVÉNEMENT.

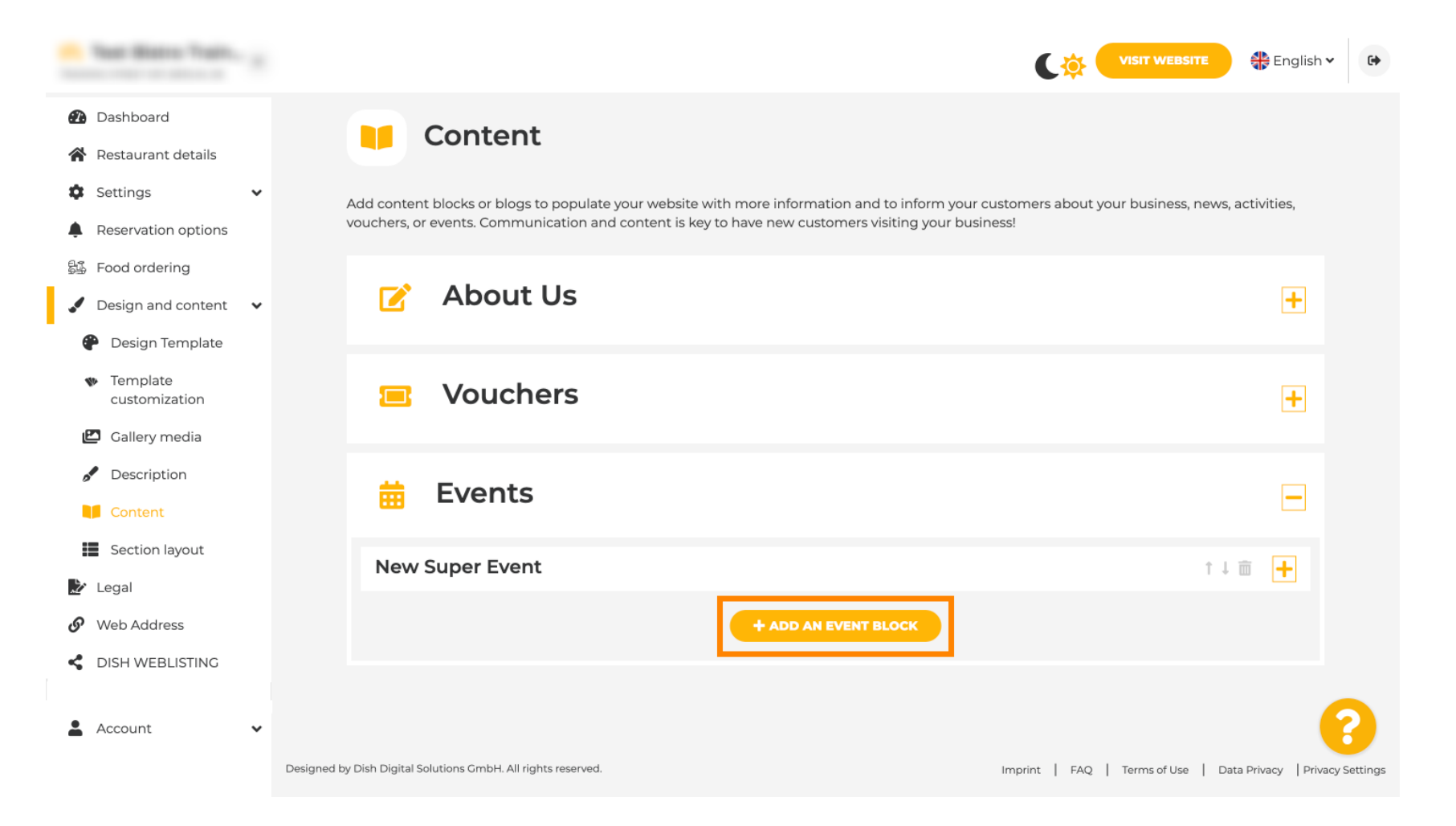

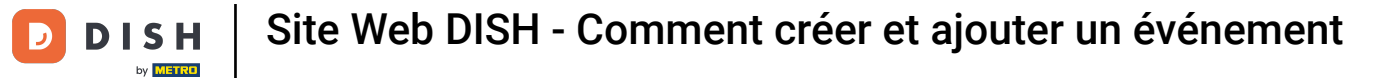

Une fenêtre de saisie s'ouvre. Entrez le nom de votre événement.

| · Matala latup                                                  |                                    |          | VISIT WEBSITE 🕀 English 🗸 | 6 |
|-----------------------------------------------------------------|------------------------------------|----------|---------------------------|---|
| Dashboard                                                       | New content block                  |          | t↓ m —                    |   |
| <ul> <li>Restaurant details</li> <li>Settings</li> </ul>        | Title*                             | Picture  |                           |   |
| Reservation options     Food ordering                           | Subtitle                           |          |                           |   |
| <ul> <li>Design and content</li> <li>Design Template</li> </ul> | Text * B I                         |          |                           |   |
| <ul> <li>Template<br/>customization</li> </ul>                  |                                    | \$       | UPLOAD FROM DEVICE        |   |
| <ul><li>Gallery media</li><li>Description</li></ul>             |                                    | Adjust   | Wide view •               |   |
| Content                                                         |                                    | picture  |                           |   |
| <ul> <li>Legal</li> <li>Web Address</li> </ul>                  |                                    |          |                           |   |
| CISH WEBLISTING                                                 | 0/300 Link Predefined titles Custo | om title | 6                         |   |
| 🛓 Account 🗸 🗸                                                   | Read More                          |          |                           |   |

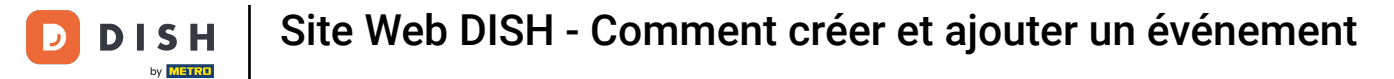

lci, vous pouvez saisir un texte ou une description pour votre événement.

| · Website Setup                                                                                                    |           |                                                      |                   | VISIT WEBSITE 🕀 English 🗸 🚱 |
|----------------------------------------------------------------------------------------------------|-----------|------------------------------------------------------|-------------------|-----------------------------|
| <ul> <li>Dashboard</li> <li>Restaurant details</li> </ul>                                                                                                    | New conte | nt block                                             |                   | ↑↓ 🖮 👝                      |
| Settings                                                                                                    | ✓ Title*  | Valentine's offer                                    | Picture           |                             |
| <ul><li>Reservation options</li><li>Food ordering</li></ul>                                                                                                  | Subtitle  |                                                      |                   |                             |
| <ul> <li>Design and content</li> <li>Design Template</li> <li>Template customization</li> <li>Callery media</li> <li>Description</li> <li>Content</li> </ul> | ✓ Text *  |                                                      | Adjust<br>picture | UPLOAD FROM DEVICE          |
| <ul> <li>Web Address</li> <li>DISH WEBLISTING</li> <li>Account</li> </ul>                                                                                    | Link      | 0/300<br>Predefined titles Custom title<br>Read More |                   | 3                           |

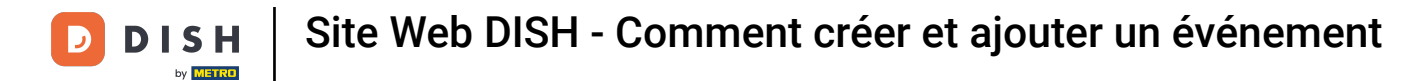

• Vous pouvez ajouter une image pour votre événement.

| · Malaria Satup                                |   |            |                                    |         | VISIT WEBSITE 🕀 English 🗸 🕼 | • |
|------------------------------------------------|---|------------|------------------------------------|---------|-----------------------------|---|
| 🕐 Dashboard                                    |   | New conter | nt block                           |         | ↑↓ 🗰 🗕                      |   |
| 😭 Restaurant details                           |   | Title*     | Valentine's offer                  | Picture |                             |   |
| Settings                                       | ~ |            |                                    |         |                             |   |
| Reservation options                            |   | Subtitle   |                                    |         |                             |   |
| 郧 Food ordering                                |   |            |                                    |         |                             |   |
| 🖌 Design and content                           | ~ | Text *     | B I                                |         |                             |   |
| 🕐 Design Template                              |   |            | (≅) (≅) (≅) (≅)                    |         |                             |   |
| <ul> <li>Template<br/>customization</li> </ul> |   |            | Check out our Valentine's offer.   |         | UPLOAD FROM DEVICE          |   |
| 🖆 Gallery media                                |   |            |                                    | Adjust  |                             |   |
| 🖋 Description                                  |   |            |                                    | picture | Wide view •                 |   |
| Content                                        |   |            |                                    |         |                             |   |
| 🏂 Legal                                        |   |            |                                    |         |                             |   |
| 🔗 Web Address                                  |   |            | 32/300                             |         |                             |   |
| CISH WEBLISTING                                |   | Link       | Predefined titles     Custom title |         | ?                           |   |
| Account                                        | ~ |            | Read More                          |         |                             |   |

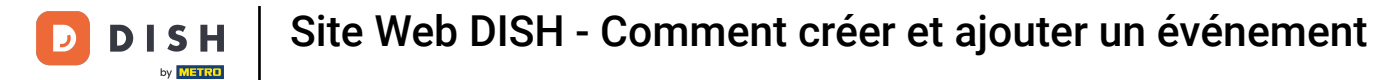

# Cliquez sur Télécharger depuis l'appareil .

| · Website Setup                                |   |            |                                    |         |                    |
|------------------------------------------------|---|------------|------------------------------------|---------|--------------------|
| 🔁 Dashboard                                    |   | New conten | t block                            |         | t↓ m 🗕             |
| Restaurant details                             |   | Title*     | Valentine's offer                  | Picture |                    |
| Settings                                       | ~ |            |                                    |         |                    |
| Reservation options                            |   | Subtitle   |                                    |         |                    |
| 歸 Food ordering                                |   |            |                                    | )       |                    |
| 🖌 Design and content                           | ~ | Text *     | B I                                |         |                    |
| Posign Template                                |   |            | (Ⅲ Ⅲ ∞ Å                           |         |                    |
| <ul> <li>Template<br/>customization</li> </ul> |   |            | Check out our Valentine's offer.   |         | UPLOAD FROM DEVICE |
| 🖆 Gallery media                                |   |            |                                    | Adjust  | Wide view          |
| Description                                    |   |            |                                    | picture | Vide view -        |
| Content                                        |   |            |                                    |         |                    |
| 🎽 Legal                                        |   |            |                                    |         |                    |
| 🔗 Web Address                                  |   |            | 32/300                             |         |                    |
| CISH WEBLISTING                                |   | Link       | Predefined titles     Custom title |         | 8                  |
| Account                                        | * |            | Read More                          |         |                    |

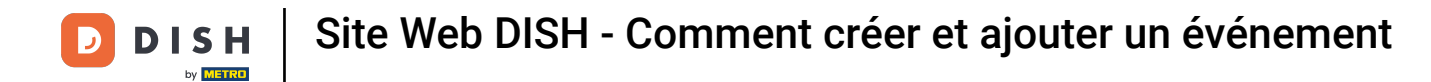

# Cliquez sur Vue large pour ajuster l'image.

| · Waltaffe Setup                               |   |            |                                  |         | VISIT WEBSITE 🕀 English 🗸 🚱 |
|------------------------------------------------|---|------------|----------------------------------|---------|-----------------------------|
| Dashboard                                      |   | New conten | t block                          |         | ↑↓ 🖮 🗕                      |
| 倄 Restaurant details                           |   | Title*     | Valentine's offer                | Picture |                             |
| Settings                                       | ~ |            |                                  |         |                             |
| Reservation options                            |   | Subtitle   |                                  |         |                             |
| 률률 Food ordering                               |   |            |                                  |         |                             |
| 🖌 Design and content                           | ~ | Text *     | B I                              |         |                             |
| Posign Template                                |   |            |                                  |         |                             |
| <ul> <li>Template<br/>customization</li> </ul> |   |            | Check out our Valentine's offer. |         | UPLOAD FROM DEVICE          |
| 🖾 Gallery media                                |   |            |                                  | Adjust  | Miderány                    |
| 🖋 Description                                  |   |            |                                  | picture | Vide view •                 |
| Content                                        |   |            |                                  |         |                             |
| 🏂 Legal                                        |   |            |                                  |         |                             |
| & Web Address                                  |   |            | 32/300                           |         |                             |
| CISH WEBLISTING                                |   | Link       | • Predefined titles Custom title |         | 8                           |
| Account                                        | ~ |            | Read More                        | •       |                             |

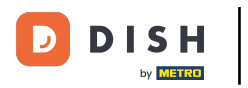

# Choisissez entre la vue large ou originale.

| · Waltaria Satup                                    |   |            |                                  |         | VISIT WEBSITE 🕀 English 🗸 🚱 |
|-----------------------------------------------------|---|------------|----------------------------------|---------|-----------------------------|
| Dashboard                                           |   | New conten | t block                          |         | î↓ 🗰 🗕                      |
| 倄 Restaurant details                                |   | Title*     | Valentine's offer                | Picture |                             |
| Settings                                            | ~ |            |                                  |         |                             |
| Reservation options                                 |   | Subtitle   |                                  |         |                             |
| 郧 Food ordering                                     |   |            |                                  | )       |                             |
| 🖌 Design and content                                | ~ | Text *     | B I                              |         |                             |
| Posign Template                                     |   |            | (⇒ )                             |         |                             |
| <ul> <li>Template</li> <li>customization</li> </ul> |   |            | Check out our Valentine's offer. |         | UPLOAD FROM DEVICE          |
| 🖆 Gallery media                                     |   |            |                                  | Adjust  |                             |
| S Description                                       |   |            |                                  | picture | Wide view 👻                 |
| Content                                             |   |            |                                  |         | Wide view<br>Original       |
| 🛃 Legal                                             |   |            | =                                |         |                             |
| 🔗 Web Address                                       |   |            | 32/300                           | e<br>L  |                             |
| CIISH WEBLISTING                                    |   | Link       | • Predefined titles Custom title |         | ?                           |
| Account                                             | • |            | Read More                        |         |                             |

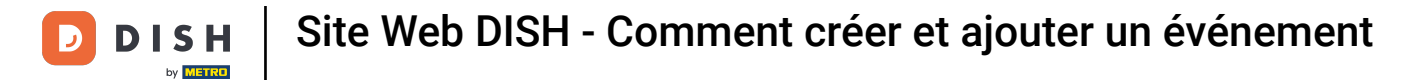

lci, vous pouvez choisir entre des titres prédéfinis ou des titres personnalisés .

| · Website Setup                                                 |   |        |                                                                               |                   |                    | 🛟 English 🗸 🕞 |
|-----------------------------------------------------------------|---|--------|-------------------------------------------------------------------------------|-------------------|--------------------|---------------|
| Dashboard     Restaurant details                                |   | Text * |                                                                               |                   | -                  |               |
| Settings                                                        | ~ |        | Check out our Valentine's offer.                                              |                   | UPLOAD FROM DEVICE |               |
| Reservation options<br>録 Food ordering                          |   |        |                                                                               | Adjust<br>picture | Wide view          | •             |
| <ul> <li>Design and content</li> <li>Design Template</li> </ul> | ~ |        |                                                                               |                   |                    |               |
| <ul> <li>Template</li> <li>customization</li> </ul>             |   | _      | 32/300                                                                        |                   |                    | 1             |
| <ul><li>Gallery media</li><li>Description</li></ul>             |   | Link   | Predefined titles     Custom title                                            |                   |                    |               |
| Content                                                         |   |        | Read More                                                                     |                   |                    |               |
| Legal                                                           |   |        | Predefined titles will automatically translate<br>into your website language. |                   |                    |               |
| VVeb Address     DISH WEBLISTING                                |   |        | https://www                                                                   |                   |                    |               |
| Account                                                         | ~ |        | H SAVE                                                                        |                   |                    |               |

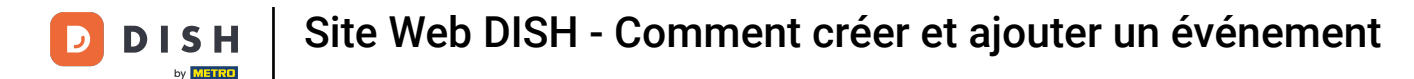

Défiler vers le bas et click on Read More.

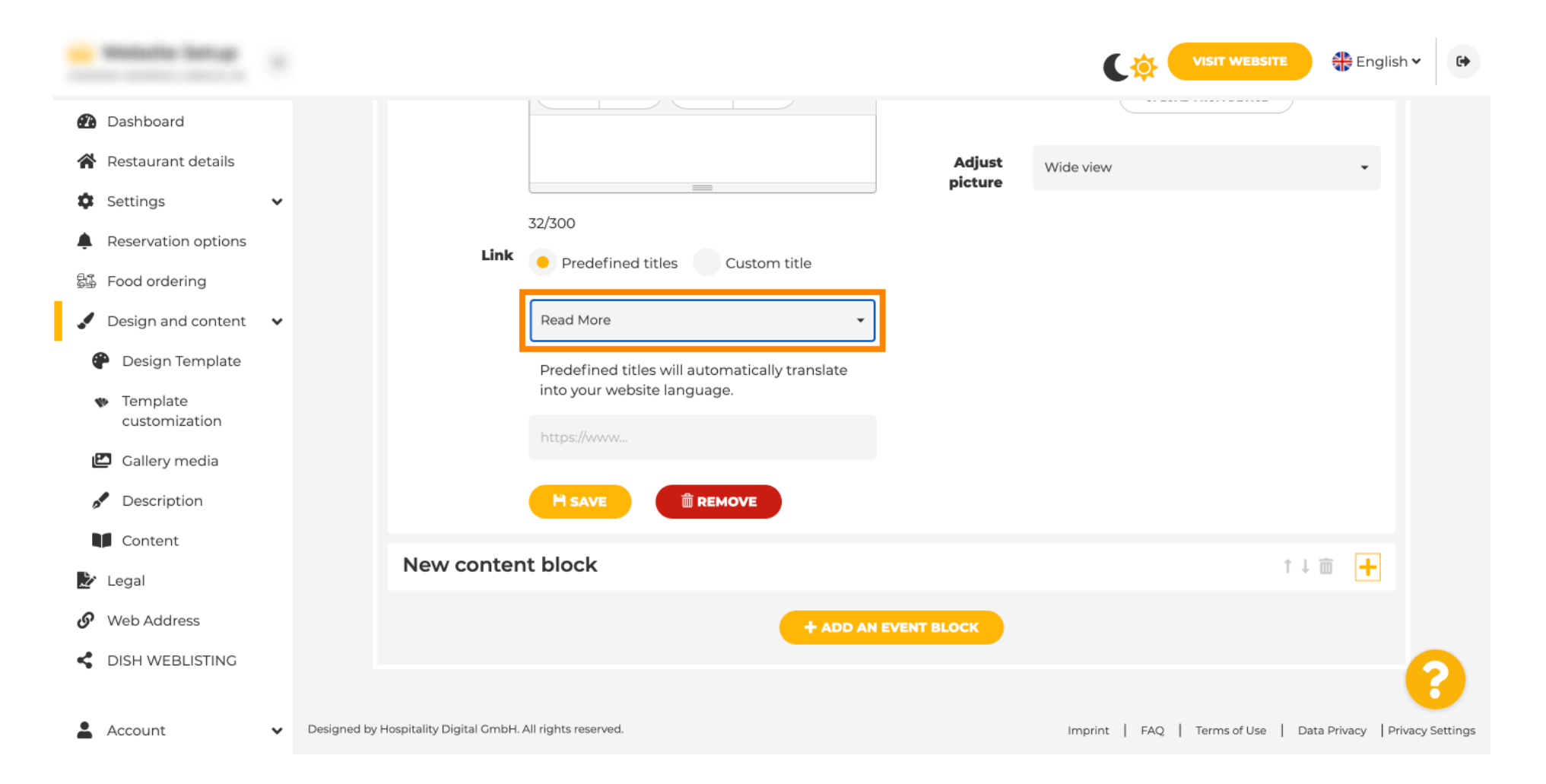

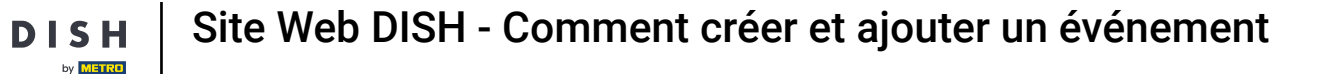

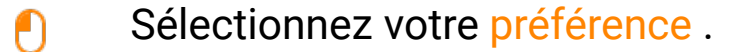

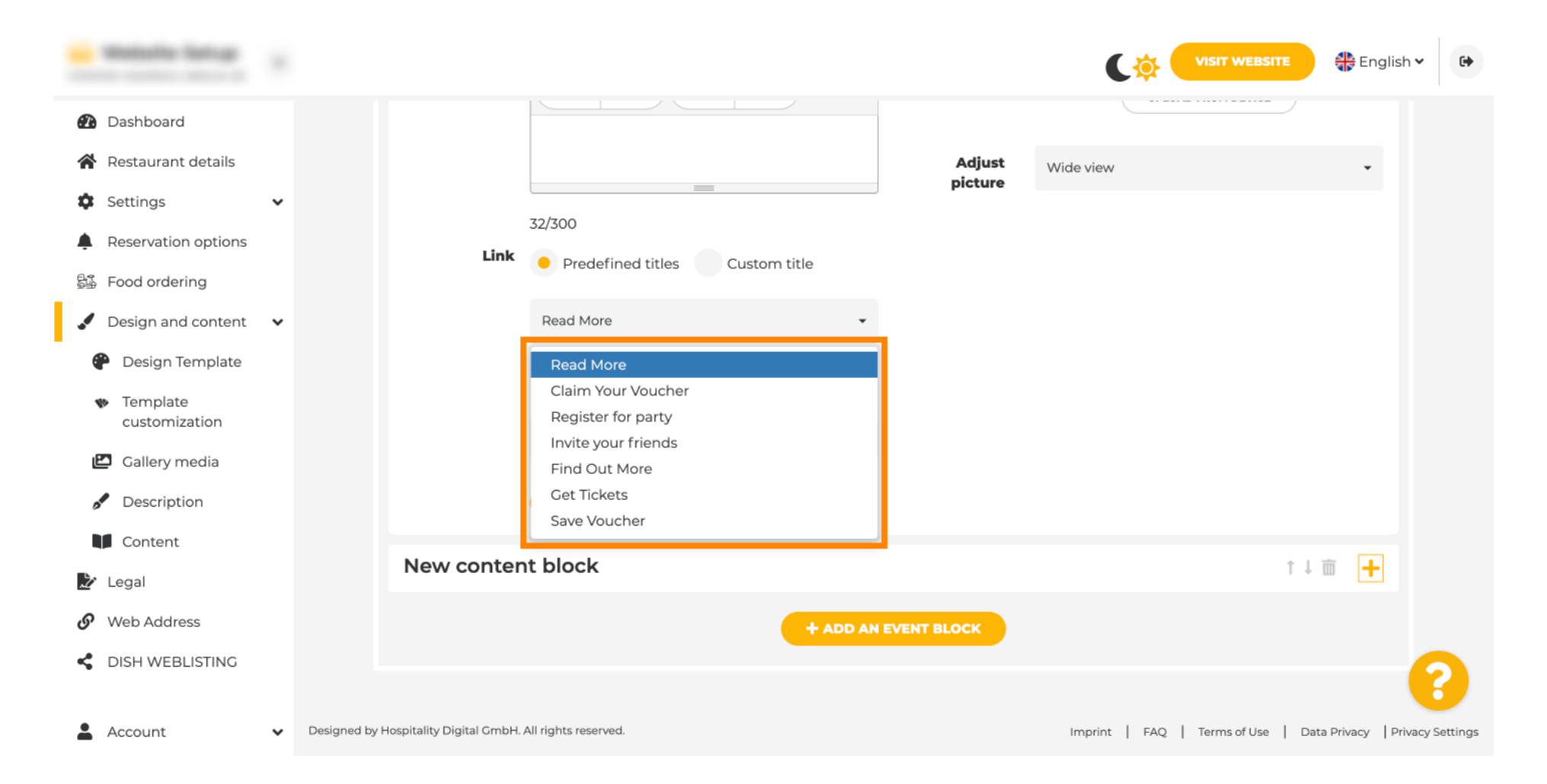

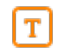

D

### Ajoutez l' URL des événements .

| · Matala lanap                                                                                                    |                                |                                                                                                    |                   |                          | YEBSITE 🕀 English 🗸 🕞                   |
|----------------------------------------------------------------------------------------------------|--------------------------------|----------------------------------------------------------------------------------------------------|-------------------|--------------------------|-----------------------------------------|
| <ul> <li>Dashboard</li> <li>Restaurant details</li> <li>Settings </li> </ul>                                                          | 3                              | 52/300                                                                                                    | Adjust<br>picture | Wide view                | •                                       |
| <ul> <li>Reservation options</li> <li>Food ordering</li> <li>Design and content</li> <li>Design Template</li> <li>Tomplate</li> </ul> | Link                           | <ul> <li>Predefined titles</li> <li>Custom title</li> <li>Read More</li> <li>Predefined titles will automatically translate into your website language.</li> </ul> |                   |                          |                                         |
| <ul> <li>Template customization</li> <li>Gallery media</li> <li>Description</li> <li>Content</li> </ul>                               |                                | https://www                                                                                                    |                   |                          |                                         |
| <ul> <li>Legal</li> <li>Web Address</li> <li>DISH WEBLISTING</li> </ul>                                                               | New content                    | block                                                                                                    | Т ВLОСК           |                          | ↑↓ m +                                  |
| Account V Designed by                                                                                                    | y Hospitality Digital GmbH. Al | l rights reserved.                                                                                                    |                   | Imprint   FAQ   Terms of | f Use   Data Privacy   Privacy Settings |

Cliquez sur ENREGISTRER .

D

| · Website Setup                                     |                                                     | 1                |                                    | English 🗸 🕞            |
|-----------------------------------------------------|-----------------------------------------------------|------------------|------------------------------------|------------------------|
| Dashboard                                           |                                                     |                  |                                    |                        |
| Restaurant details                                  |                                                     | Adjust Wide view | w                                  | •                      |
| 🗢 Settings 🗸 🗸                                      | 72/700                                              | picture          |                                    |                        |
| Reservation options     Food ordering               | Link Predefined titles Custom title                 |                  |                                    |                        |
| Design and content                                  | Read More 👻                                         |                  |                                    |                        |
| Posign Template                                     | Predefined titles will automatically translate      |                  |                                    |                        |
| <ul> <li>Template</li> <li>customization</li> </ul> | into your website language.                         |                  |                                    |                        |
| 🖾 Gallery media                                     |                                                     |                  |                                    |                        |
| SP Description                                      |                                                     |                  |                                    |                        |
| Content                                             | New context black                                   |                  |                                    |                        |
| 🏂 Legal                                             | New content block                                   |                  | ↑↓ □                               | +                      |
| 🔗 Web Address                                       | + ADD AN EVE                                        |                  |                                    |                        |
| CISH WEBLISTING                                     |                                                     |                  |                                    | 8                      |
| Account V Designed                                  | d by Hospitality Digital GmbH. All rights reserved. | Imprin           | it   FAQ   Terms of Use   Data Pri | ivacy Privacy Settings |

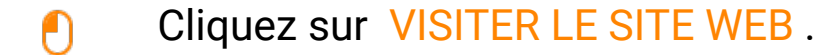

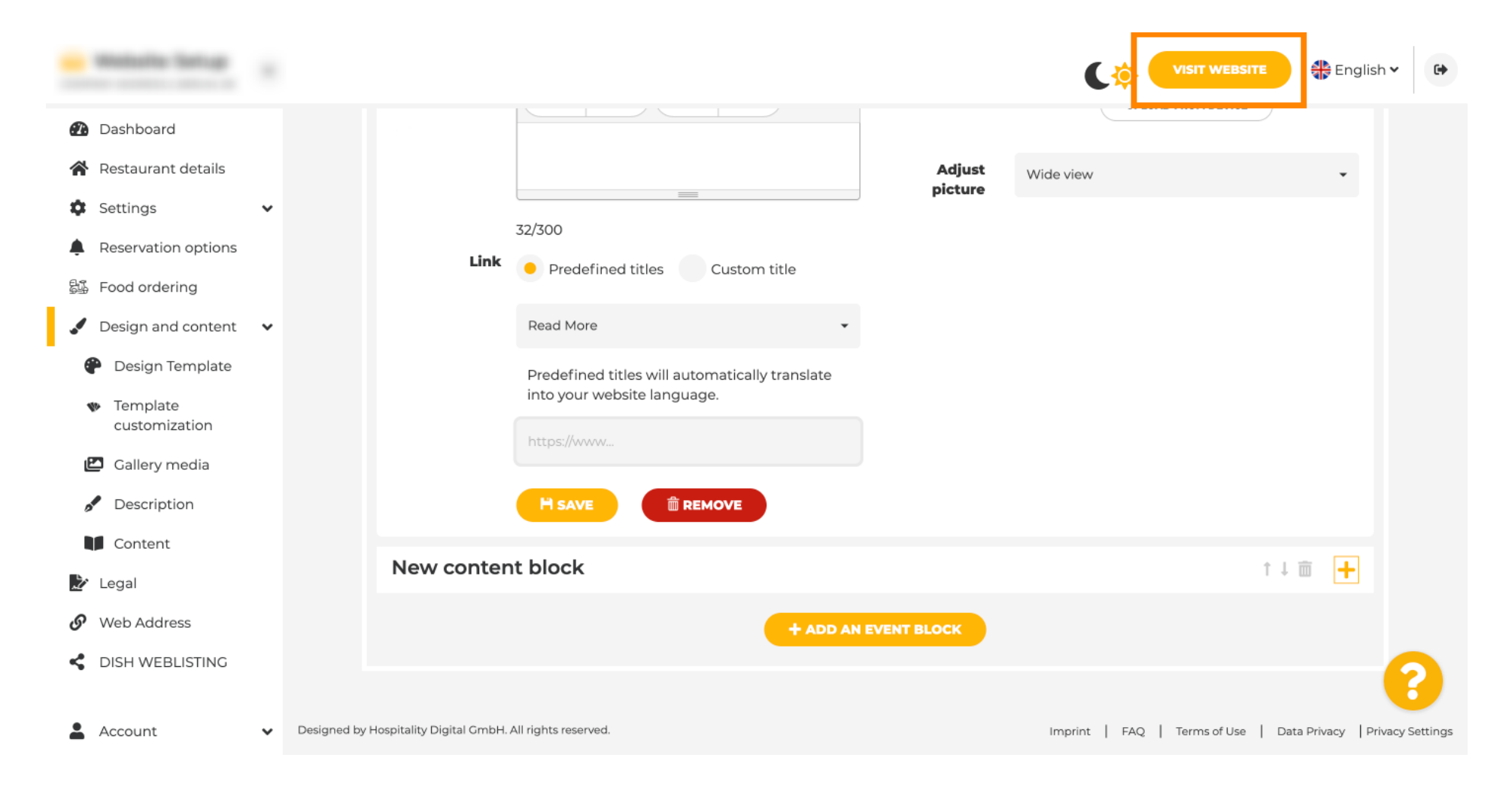

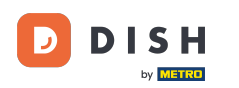

Voici votre événement nouvellement créé. C'est tout. Vous avez terminé. Remarque : vous devrez peut-être faire défiler la page vers le bas, en fonction de la conception du modèle de votre site Web.

|                                  | payment options   |
|----------------------------------|-------------------|
|                                  |                   |
|                                  |                   |
|                                  | Cash Cheque       |
|                                  |                   |
|                                  |                   |
|                                  | Events            |
|                                  |                   |
|                                  |                   |
|                                  | Valentine's offer |
|                                  |                   |
| Check out our Valentine's offer. |                   |
|                                  |                   |
|                                  |                   |

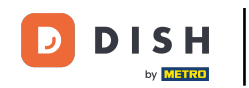

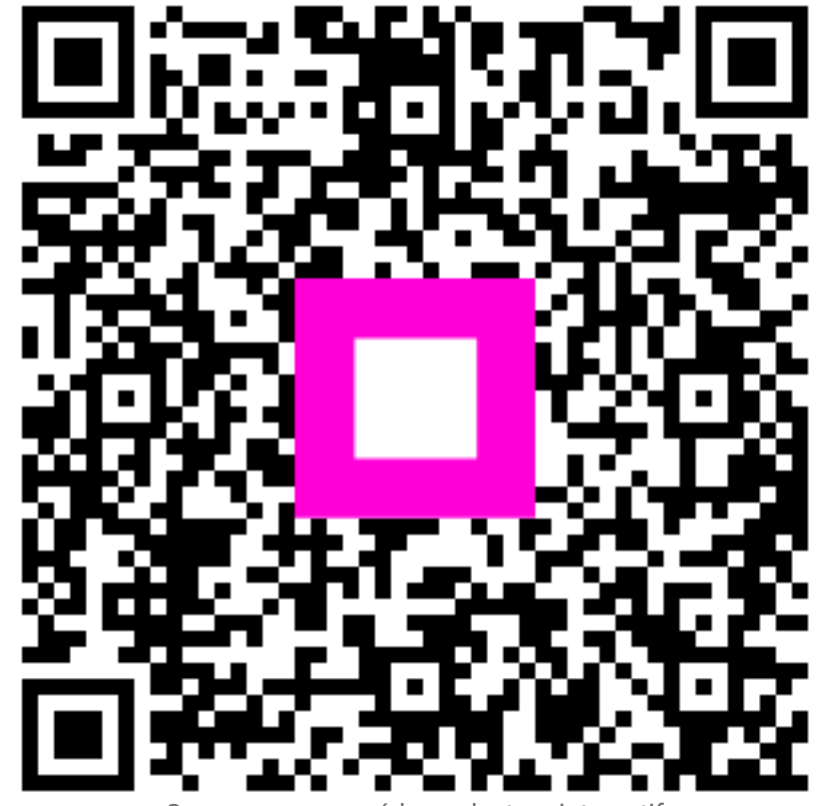

Scannez pour accéder au lecteur interactif